## How to Schedule Virtual Writing Tutor Appointments

Because of the pandemic, we are not currently offering face-to-face appointments (except for special circumstances) at the Center for Student Success. Use this guide to learn how to schedule and meet with an SMU writing tutor.

Appointments are booked through LibCal at <u>https://stmartin.libcal.com/appointments</u> and tutors use Zoom to meet with you at your scheduled time.

**The process:** We ask that you only call your Writing Tutor through zoom only at your scheduled appointment time.

1. Go to https://stmartin.libcal.com/appointments and click on Writing Tutors from the menu.

| 🚸 Sain | t Martin's University                                                                                                    | ×                  | Make ar        | Appoir | ntment | - Sai        | nt Ma | ×  | +                        |                   | —             |  |
|--------|----------------------------------------------------------------------------------------------------|--------------------|----------------|--------|--------|--------------|-------|----|--------------------------|-------------------|---------------|--|
| - →    | C ☆ 🔒 stmart                                                                                                    | in.libcal.con      | <b>n</b> /appo | int    | Q      | ☆            | F     |    | . 🛃 🔟                    | G 📴               | * (           |  |
|        | Saint Martin's University / Appointmen                                                                                                    | ts                 |                |        |        |              |       |    |                          |                   |               |  |
|        | Make an Appointme                                                                                                    | nt - Saint I       | Martin         | 's Uni | versi  | ty           |       |    |                          |                   |               |  |
|        |                                                                                                    |                    |                |        |        |              |       |    |                          |                   |               |  |
|        | 1. Select an appoint                                                                                                    | ment               | 2. Se          | lect D | ate:   |              |       |    | 3. Select                | Time:             |               |  |
|        | type & staff member                                                                                                    |                    | 0              |        |        | Oct × 2020 0 |       |    | Monday, October 19, 2020 |                   |               |  |
|        | ✓ Writing Tutors                                                                                                    |                    | Su             | Mo Tu  | We     | Th           | Fr    | Sa | Time Zone: Pacifi        | c Time - US & Car | nada (chance) |  |
|        | Our writing tutors can help you with an                                                                                                    | click              | c              |        |        | 1            | 2     |    | 0-00am                   | 10:00am           | 11:00am       |  |
|        | stage of your writing assignment:<br>brainstorming, organization and                                                                                                    | circi              | 4              | 5 6    |        | 8            | 9     | 10 | 9.00am                   | 10:00am           | 11:00am       |  |
|        | structure, drafting, using the correct st<br>(MLA, APA, etc.), and revising. Please                                                                                                    | here               | 11             | 12 13  | 14     | 15           | 16    | 17 | 12:00pm                  | 1:00pm            | 2:00pm        |  |
|        | bring a copy of the assignment and a                                                                                                    |                    | 25             | 26 27  | 21     | 22           | 30    | 31 | 4:00pm                   | 6:00pm            |               |  |
|        | appointment. Tutoring is available at n<br>cost to Saint Martin's students in many<br>subjects. All tutors are recommended<br>faculty in their field of study. Peer tuto<br>provide virtual assistance via Zoom | o<br>/<br>by<br>rs |                |        |        |              |       |    | С                        | ontinue           |               |  |
|        | No preference                                                                                                    |                    |                |        |        |              |       |    |                          |                   |               |  |
|        | Abigail (Writing Tutor)                                                                                                    |                    |                |        |        |              |       |    |                          |                   |               |  |
|        | <ul> <li>Jacie (Writing Tutor)</li> </ul>                                                                                                    |                    |                |        |        |              |       |    |                          |                   |               |  |
|        | <ul> <li>Kendyl (Writing Tutor)</li> </ul>                                                                                                    |                    |                |        |        |              |       |    |                          |                   |               |  |
|        | <ul> <li>Jenna (Writing Tutor)</li> </ul>                                                                                                    | 0                  |                |        |        |              |       |    |                          |                   |               |  |
|        | <ul> <li>Sydney (Writing Tutor)</li> </ul>                                                                                                    |                    |                |        |        |              |       |    |                          |                   |               |  |
|        | C Katherine (Writing Tutor)                                                                                                    | 0                  |                |        |        |              |       |    |                          |                   |               |  |
|        | 🔿 Tia Gass                                                                                                    |                    |                |        |        |              |       |    |                          |                   |               |  |
|        | > Subject Tutors                                                                                                    |                    |                |        |        |              |       |    |                          |                   |               |  |

Choose a tutor from the drop-down box. You can choose a specific tutor by name. If one tutor does not have times available to suit your schedule, return to the list to choose a different tutor. If you have no preference or want to book the first available time slot, choose "no preference." Please make note of any special requirements for individual tutors. You can find those requirements by clicking on the blue/white I (1) if one appears next to the tutor's name.

| ✓ Writing Tutors                                                                                                    |
|----------------------------------------------------------------------------------------------------|
| Our writing tutors can help you with any stage of<br>your writing assignment: brainstorming,<br>organization and structure, drafting, using the<br>correct style (MLA, APA, etc.), and revising. Please<br>bring a copy of the assignment and a rubric (if you<br>have one) to your appointment. Tutoring is available<br>at no cost to Saint Martin's students in many<br>subjects. All tutors are recommended by faculty in<br>their field of study. Peer tutors provide virtual<br>assistance via Zoom |
| No preference                                                                                                    |
| O Abigail (Writing Tutor)                                                                                                    |
| O Jacie (Writing Tutor)                                                                                                    |
| O Kendyl (Writing Tutor)                                                                                                    |
| O Jenna (Writing Tutor)                                                                                                    |
| O Sydney (Writing Tutor)                                                                                                    |
| ─ Katherine (Writing Tutor)                                                                                                    |

3. Enter your name, email, and student ID number in the appropriate boxes and answer the questions about your writing assignment. If you want your tutor to review your paper, upload the document(s) by choosing the file or dragging it into the box. Your tutor will review your document and, if necessary, send it back to the email you listed when booking your appointment with comments and edits. During the appointment your tutor will then discuss your paper with you.

| Appointment Details                       |                                                         | Your Details                       | * is required         |
|-------------------------------------------|---------------------------------------------------------|------------------------------------|-----------------------|
| Location: Saint Martin's University       | Full Name *                                             | First Name                         | Last Name             |
| Appointment with: Abigail (Writing Tutor) |                                                         |                                    |                       |
| Directions: Zoom virtual meeting          | Email *                                                 |                                    |                       |
| Date: Monday, October 19, 2020            |                                                         | Enter @stmartin.edu addresses only |                       |
| Start Time: 9:00am                        | SMU ID# and class standing                              |                                    |                       |
| Time Zone: Pacinc Time - US & Canada      | (freshman, sophomore,<br>junior, senior, or graduate) * |                                    |                       |
| Change Appointment Datails                |                                                         |                                    |                       |
| Change Appointment Details                | the Writing Center                                      |                                    |                       |
| Enter vour info                           | (instructor, advisor, friend,<br>self, etc.)?           |                                    |                       |
| Linter your into                          | What is your first language                             |                                    |                       |
| above and then                            | (learned or used at home)?                              |                                    |                       |
|                                           | What course and instructor                              |                                    |                       |
| drag your                                 | is this assignment for and<br>when is it due? *         |                                    |                       |
|                                           | What type of paper is this                              |                                    |                       |
| document that you                         | (creative, report, research,<br>etc.)?                  |                                    |                       |
| would like your                           | What stage of the writing                               |                                    |                       |
| would like your                           | process are you in                                      |                                    |                       |
| tutor to go over to                       | drafting, revising)?                                    |                                    |                       |
|                                           | Did your instructor provide                             |                                    |                       |
| the box on the right                      | you with an assignment<br>sheet, rubric, or example for |                                    |                       |
| to finish cilcik                          | this assignment?                                        |                                    |                       |
|                                           | What would you most like<br>help with at this stage?    |                                    |                       |
| Confirm                                   |                                                         | ·                                  |                       |
| A                                         |                                                         |                                    | •                     |
| Appontment                                |                                                         | Olivitation                        |                       |
| L                                         | _/                                                      | Click to choo<br>Maxim             | um file size: 20.0 MB |
|                                           |                                                         |                                    | Clear Files           |
|                                           |                                                         |                                    |                       |
|                                           |                                                         | Confirm Appointment                |                       |

4. Click "Confirm Appointment" to book your appointment time and send your document to your tutor. LibCal will confirm your appointment in an email like the one shown here.

5. You can save the appointment listed in the email to your calendar.

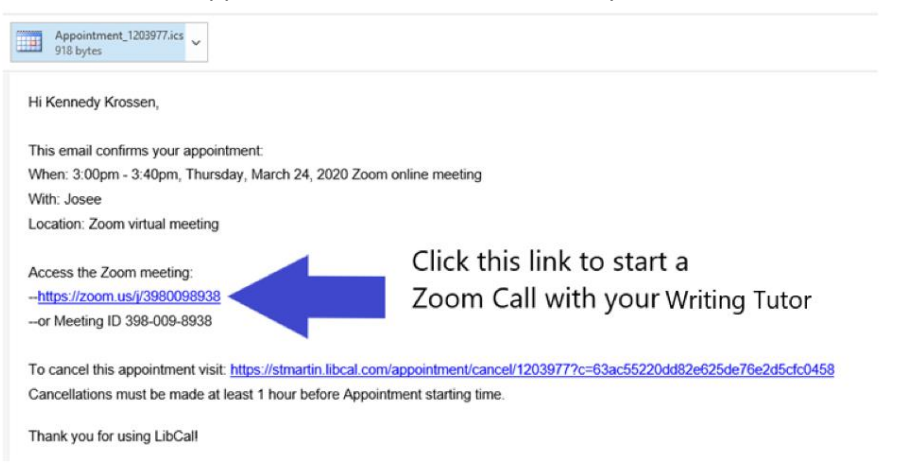

- 6. When it is time for your appointment, click the Zoom link that appeared in the confirmation email. The Zoom platform will open and ask to open your Zoom app.
- 7. When you click "open," the Zoom app will initiate your call to the tutor you have chosen.

| 🔄 Home - Tutoring Center - Researc 🗙 🖸 | Launch Meeting - Zoom X                                                                                                    | 📀 Saint Martin's University   | ×   +                                                             |                                                    |                                                       |                        |            | · U      | ^ |
|----------------------------------------|----------------------------------------------------------------------------------------------------|-------------------------------|-------------------------------------------------------------------|----------------------------------------------------|-------------------------------------------------------|------------------------|------------|----------|---|
| ← → C △ a zoom.us/j/76038.             | 24889?status=success                                                                                                    |                               |                                                                   |                                                    | 🖈 👒                                                   | 📲 G 🛆                  | A 🗉 🖬      | 🔤   K    | ÷ |
| zoom                                   |                                                                                                    | Open Zoom?                    | a this application                                                |                                                    |                                                       |                        | Support Er | nglish 🗸 | * |
|                                        |                                                                                                    | https://zoomus wants to open  | Open Zoom                                                         | Cancel                                             | en Zoom                                               | Ann and                |            |          |   |
|                                        | Please of Please of Please | click <b>Open Zoom Meet</b>   | tings if you s <sup>Ci</sup><br>o launch the n <sup>Y</sup><br>th | all your Writing<br>our tutor may he session, plea | your Zoom A<br>g tutor<br>have to acceptse be patient | App and<br>ot you into | ,          |          |   |
|                                        |                                                                                                    | Copyright ©2020 Zoom Video Co | ommunicationa. Inc. All right                                     | is reserved.                                       |                                                       |                        | •          | ) Help   | • |

At this point, you will be placed into your tutor's virtual waiting room. Wait there until your tutor welcomes you into the session. If the tutor is delayed in admitting you, wait for at least 5 minutes before ending the meeting and calling back.

If you are having trouble reaching a tutor or need a special arrangement, please let us know by sending an email to <u>StudentSuccess@stmartin.edu</u>.